## How to book a Tudor Club Sailing Dinghy / Kayak / Rowing Gig

- 1. From the TSC homepage go to Club Sections
- 2. Click on Club Boats Summary

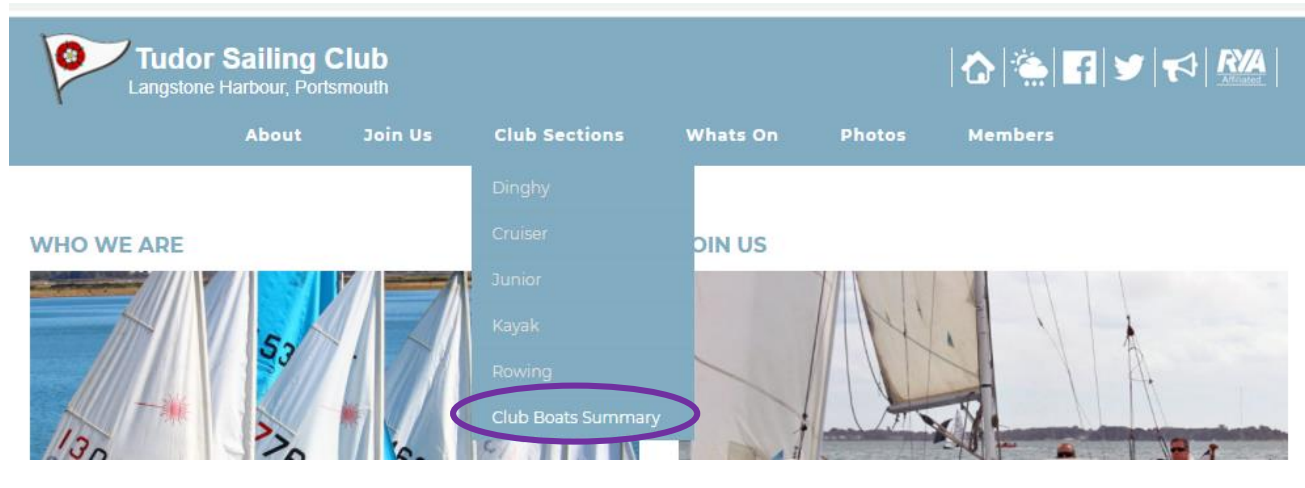

- 3. Scroll down page to the boat that you want to book.
- 4. Click on the 'Book xxx ' boat here

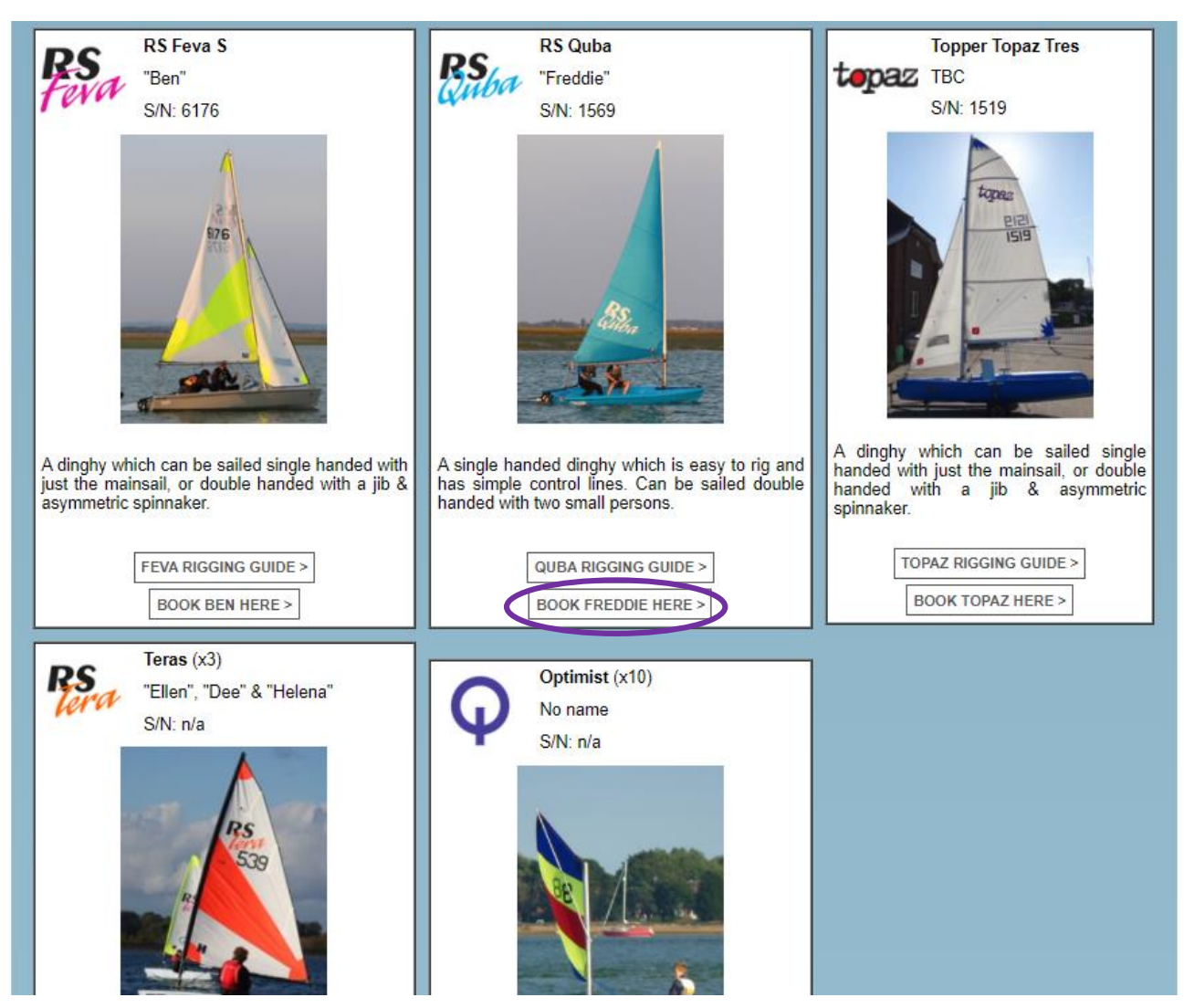

The link will take to you to the calendar for the boat you have chosen.

## The calendar shows the word 'busy' if already booked out for a particular date / time

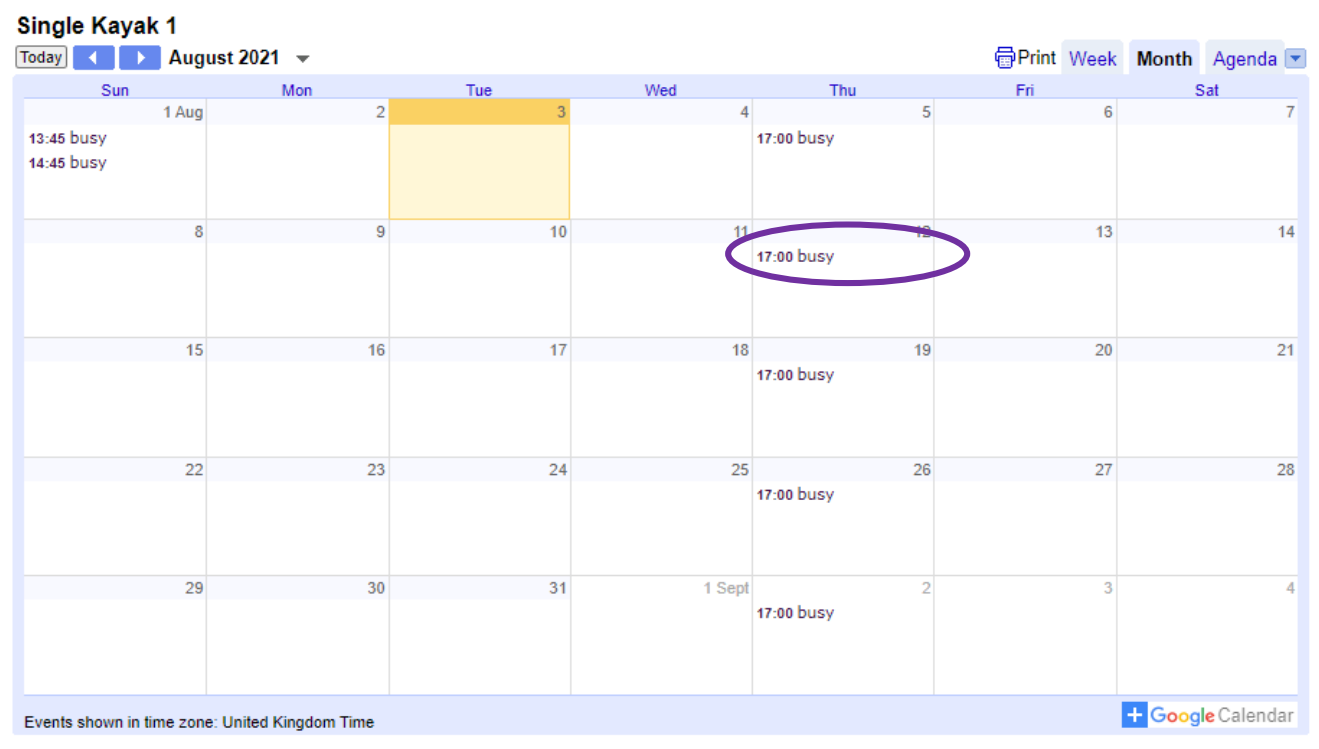

Please enter the date and time you would like to book a single Kayak.

Once confirmed the charge for the single Kayak is £2 per 2hr session .

| First Name *    | Joe                |
|-----------------|--------------------|
| Last Name *     | Bloggs             |
| Email Address * | joes@joebloggs.com |
| Date *          | 06/08/2021         |
| Time *          | 18:00 ()           |
|                 | Submit             |

5. Fill in your name, email address, date and time of booking.

Slots are for two hours, if you are going to be out longer please book and pay for concurrent slots.

6. Click Submit – the following message will be displayed with a link to webcollect to pay for your booking. You will also receive an email confirming your booking.

Thank you for contacting us. We will Confirm your booking shortly! Unless you have credits please proceed to WEBCOLLECT <u>Click here</u> to purchase a Ticket.

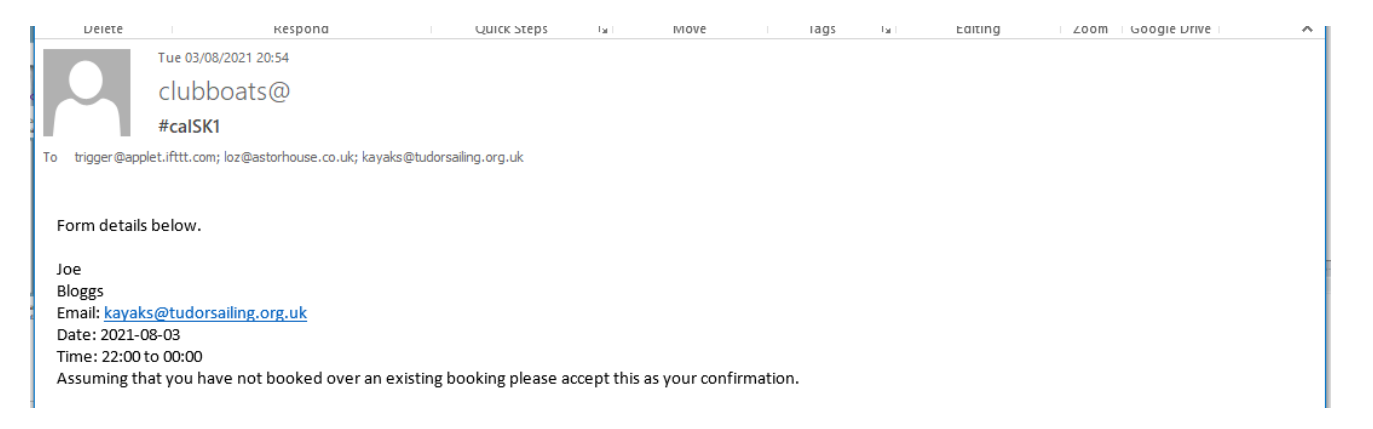

## 7. In webcollect click on 'book places' next to 'club boat hire session'

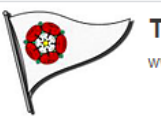

Tudor Sailing Club

| Powered by | WebCollect |
|------------|------------|
|------------|------------|

## Welcome to Tudor Sailing Club

Tudor Sailing Club is a family orientated, friendly sailing club situated in Portsmouth, Hampshire. We cater for the needs of dinghy and cruiser (yacht) sailors, as well as small fishing boats. Our modern clubhouse is found on the western shores of Langstone Harbour, providing superb access to the harbour, the Solent and beyond.

We aim to offer a varied events program to encourage our members to enjoy the sport of sailing whatever their interests. Whether you are keen on competitive racing, or prefer a more gentle cruise, there will be something in our program that will appeal. Tudor Sailing Club provides an excellent base for sailing activities, with a slipway that extends down to low water springs, makes launching possible at all states of tide.

Interested in joining us? See below for more information on our Prospective members' evenings, find and book an evening in our list of events here - there is no formality, no charge and no limit on numbers, it just helps us collect your contact info and get a sense of numbers.

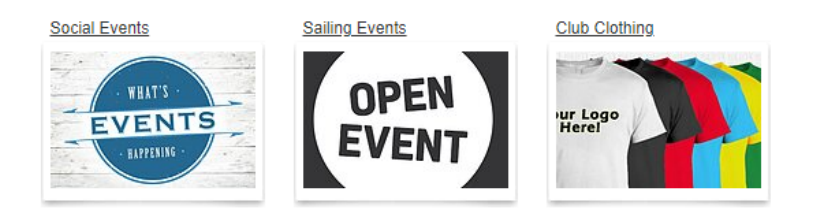

|                 |                   |              | My basket >                  |
|-----------------|-------------------|--------------|------------------------------|
| vent            | S                 |              |                              |
| List            | Calendar          | Search       |                              |
| Upcoi           | ming ever         | nts          | ລາເCal                       |
| 1 - 5           | 7                 | << < F       | Prev 1 <u>2 Next &gt;</u> >> |
| 01-11-20        | 20                |              |                              |
| Club Bo         | at Hire Sessi     | on Ticket 20 | /21 season                   |
|                 |                   | $\langle$    | Book places >                |
| 06-08-20        | 0 <b>21</b> 18:00 |              |                              |
| Race nig        | ght on Friend     | y Friday     |                              |
| Where: (        | Clubhouse         |              |                              |
|                 |                   |              | Book places >                |
| 13-08-20        | )21               |              |                              |
| Prospec<br>Zoom | tive Members      | s' Evenings  | 2021 Online by               |
| Where: (        | Online by Zoor    | n            |                              |
| More dates      | 2                 |              |                              |
|                 |                   |              | Book places >                |
| 15-08-20        | 21 13:00          |              |                              |

Sian in or Sian up!

Contact TUDORSC

8. Add to your basket what boat you need to pay for, if you need more than one session then please add multiple tickets. Rowing gigs are priced per rower (cox is free)

9. Check out and pay using the various methods available.

| Tudor Sailing Clu                                                                                                    | h                  | Powered by                       | Collect |            |   | Sign in or Sign up! |  |  |  |  |  |
|----------------------------------------------------------------------------------------------------|--------------------|----------------------------------|---------|------------|---|---------------------|--|--|--|--|--|
| www.tudorsailing.org.uk                                                                                                    | 5                  | r onorod by                      |         |            |   | Contact TUDORSC     |  |  |  |  |  |
| WWW.tudorsdilling.org.uk                                                                                                    |                    |                                  |         |            |   |                     |  |  |  |  |  |
| I                                                                                                    |                    |                                  |         |            |   | My basket >         |  |  |  |  |  |
| Home > Sailing Events > Club Boat Hire Session T                                                                                                    | icket 20/21 season |                                  |         |            |   |                     |  |  |  |  |  |
| Club Boat Hire Session Ticket 20/21 season                                                                                                    |                    |                                  |         |            |   |                     |  |  |  |  |  |
| Please order and pay for session tickets for the boat(s) of your choice, and then book the relevant boat and time slot via Laurie Gould's booking system. If making frequent session ticket purchases, we prefer you to select payment method Direct Debit (GoCardless) or Paypal as your payment will automatically update your order on Webcollect once complete, thus reducing reconciliation workload for the Treasurer. |                    |                                  |         |            |   |                     |  |  |  |  |  |
| Select typ                                                                                                    | e                  |                                  |         |            |   |                     |  |  |  |  |  |
| Description                                                                                                    | Club Boat Hire     | Туре                             | Price   |            |   |                     |  |  |  |  |  |
| Date                                                                                                    | 9 01-11-2020       | Single handed kayak 2 hrs        | £2      | 0          | > |                     |  |  |  |  |  |
| Availability                                                                                                    | until 31-10-2021   | Double handed kayak 2 hrs        | £4      | $\bigcirc$ |   |                     |  |  |  |  |  |
|                                                                                                    |                    | Single handed dinghy             | £3      | 0          |   |                     |  |  |  |  |  |
|                                                                                                    |                    | Double handed dinghy             | £5      | 0          |   |                     |  |  |  |  |  |
|                                                                                                    |                    | Seat on rowing gig (cox is free) | £2      | 0          |   |                     |  |  |  |  |  |

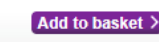

Number of tickets 1